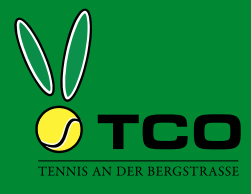

## Platzbuchung Freiplätze mit eurem persönlichen Code

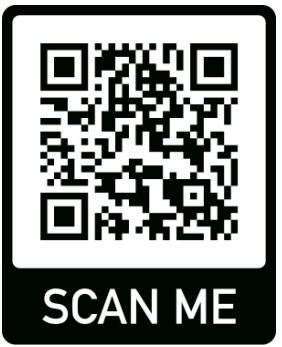

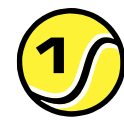

QR-Code mit dem Handy scannen, oder diese Adresse aufrufen:

•٩

Weiter

## https://t1p.de/tco-plaetze

Wer ist der Hauptbucher?

Geben Sie Ihren Namen ein... frank.gottwald

× Abbrechen

Geben Sie Ihren persönlichen Code ein...

| υv                 | Vochenansi | icht 🗄  | 🖞 Datum | wählen  | 📄 Druc  | kansicht |         |         |         |          |                    |
|--------------------|------------|---------|---------|---------|---------|----------|---------|---------|---------|----------|--------------------|
| « <                |            |         |         | MITT    | WOC+    | 18.05    | .2022   |         |         |          | > >>               |
| Zeit               | Platz 1    | Platz 2 | Platz 3 | Platz 4 | Platz 5 | Platz 6  | Platz 7 | Platz 8 | Platz 9 | Platz 10 | Zeit               |
| bis 11:00          | VORBEI     | <b></b> |         | VORBEI  | VORBEI  | VORBEI   | VORBEI  | VORBEI  | VORBEI  | VORBEI   | bis 11:00          |
| 11:00<br>bis 12:00 | VORBEI     | B       | B       | VORBEI  | 0       | VORBEI   | VORBEI  | VORBEI  | VORBEI  | VORBEI   | 11:00<br>bis 12:00 |
| 12:00<br>bis 13.00 | BUCHEN     | B       | B       | BUCHEN  | BUCHEN  | BUCHEN   | BUCHEN  | BUCHEN  | BUCHEN  | BUCHEN   | 12:00<br>bis 13:00 |
| 13:00<br>bis 14:00 | BUCHEN     | B       | B       | BUCHEN  | BUCHE   | BUCHEN   | UCHEN   | BUCHEN  | BUCHEN  | BUCHEN   | 13.00              |
| 14:00              | RUCHEN     | B       | B       | H       | BUCHEN  | RIJCHEN  | BUCHEN  | BUCHEN  | BUCHEN  | BUCHEN   | 14:00              |

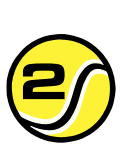

Auf der Platztafel zum gewünschten Zeitpunkt einen freien Platz aussuchen und auf die Beschriftung "BUCHEN" klicken.

| Wählen Sie Ihre Buchung $	imes$                                                                                                    |
|----------------------------------------------------------------------------------------------------|
| Einzel 18.05.2022, von 13:00 Uhr bis 14:00 Uhr Einzel-Gast 18.05.2022, von 13:00 Uhr bis 14:00 Uhr Doppel 18.05.2022, von 13:00 Uhr bis 14:00 Uhr |
| Hawkeye Training 2022<br>Wochentlich, vom 25.04.2022 bis zum 30.09.2022, von 13:00 Uhr bis 14:00 Uhr                                              |
| × Abbrechen → Weiter                                                                                                    |

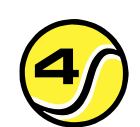

Die Art der Platznutzung auswählen.

Sind alle Angaben richtig? Einzel O Person Mittwoch, 18.05.2022 von 14:00 Uhr bis 15:00 Uhr Platz 6 Frank Gottwal Aralienweg 4 64653 Lorsch 28 Mitspieler 🖂 Kontakt Nicht besetzt 0162-4264375 f.gottwald@gottwald-it.eu E Kommentar ← Zurück

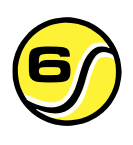

 $\times$ 

0

0

Nochmal alles prüfen, ggf. korrigieren und mit einem Klick auf "Jetzt buchen" abschließen. Buchungen innerhalb 24 Stunden können nicht storniert werden !

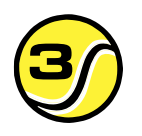

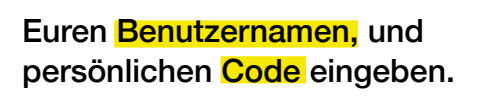

Den Code könnt ihr im Benutzerkonto selbst festlegen!

| θv             | Nochenansi | wanien sie m | I e BL          | ichung            |   | ^        |   |
|----------------|------------|--------------|-----------------|-------------------|---|----------|---|
|                |            | Datum        | <               | Mittwoch 18.05.20 | > |          |   |
| Zeit           | Platz 1    |              |                 |                   |   | Platz 10 |   |
| s 11:00        | VORBEI     | Von Uhrzeit  | <               | 13:00             | > | VORBEI   | ſ |
| 1:00           | VORBEI     | Bis Uhrzeit  | <               | 14:00             | > | VORBEI   | I |
| 2:00           | BUCHEN     |              |                 |                   |   | BUCHEN   | l |
| 3:00           | BUCHEN     | Platz        | <               | Platz 6           | > | BUCHEN   | i |
| 4.00           | -          |              |                 | r                 |   | ł        |   |
| 4:00<br>±15:00 | BUCHEN     |              |                 |                   |   | BUCHEN   | ł |
| 5:00           | BUCHEN     | Mitspieler   | + Nicht besetzt |                   |   | BUCHEN   | I |
| 6:00           | BUCHEN     |              |                 |                   |   | BUCHEN   |   |

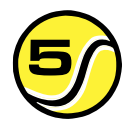

Platz, Datum, Zeit und Dauer 6 5 überprüfen und ggf. anpassen. 6

Wenn eure Mitspieler auch eine Email erhalten sollen, müsst ihr eure Mitspieler hinzufügen.